## Directions for Applying to South Piedmont Community College Career and College Promise

# APPLY to SPCC TODAY!

## Tips to apply:

- Students should use their personal information such as their email address.
- Create a CFNC Account with a password you can remember.
- Be on the lookout for an email from SPCC with your login credentials.

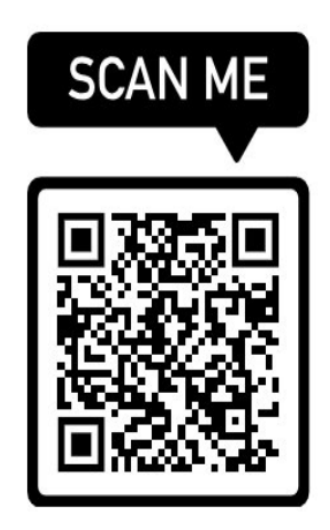

- 1. All questions that have a red asterisk (\*) must be answered.
- 2. Include your NC (UCPS) Student Number when it is requested.
- 3. You are applying as a Career and College Promise (CCP) student.
- 4. The highest grade completed is the one from 2022-2023 School Year.
- 5. When given the option, you will select that you are currently enrolled in high school.
- 6. After the page where you are asked to type your full name, you will select the box at top of the page. This will allow your transcript to be sent electronically from UCPS to SPCC.

## Log into the Go Portal

This must happen prior to the Initial Eligibility Meeting that is required to enroll in courses.

- 1. Go to <u>www.spcc.edu</u>
- 2. Click on the "Student Panel Tab" in the upper right corner.
- 3. Click on Go Portal
- Log In with your SPCC Credentials (First Initial of your first name, first 3 letters of your last name, and the last 4 digits of your SPCC Student ID Number) Temporary Password: SouthPiedmontMMDD+ (two-digit birth

month, two-digit birth day, and the plus sign)

5. Create a new password.(Make sure it is something you will remember)

#### **Example:** Example of SPCC Student ID Number: 0312345 Username/Email Composition:

1. First Initial of your first name and first three (3) letters of your last name. (EX. Jane Smith) 2. Last four (4) digits of your SPCC Student ID #.

Example of Username and Email Address: jsmi2345@student.spcc.edu

**Temporary Password:** SouthPiedmont, two-digit birth month and two-digit birth day, + (plus sign) **Example of Password:** SouthPiedmont0109+ {if your birthday was on January 9<sup>th</sup>.}

Once you have completed the tasks above schedule an appointment with me by scanning the QR code below.

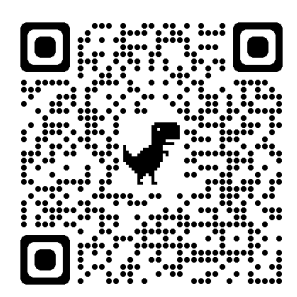